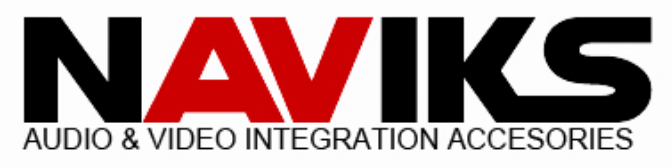

# Infiniti Q50 2014 - 2020

#### \*\*Before you begin installing the NAVIKS unit please make sure the negative battery terminal is disconnected and the parking brake is engaged.\*\*

CAUTION

Wait at least 90 seconds after disconnecting the cable from the negative (-) battery terminal to prevent airbag and seat belt pre-tensioner activation.

# Read entire manual before starting the installation.

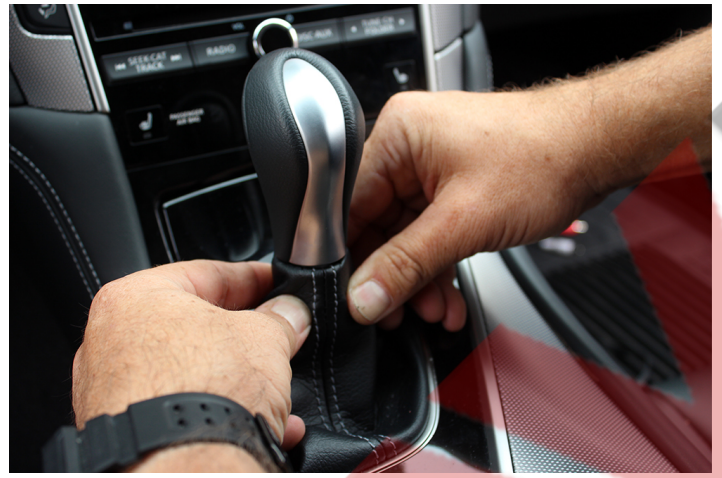

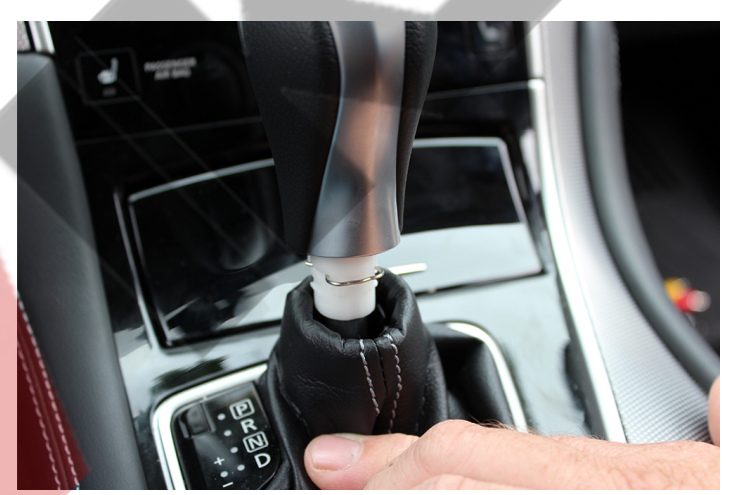

Pull down shifter boot to expose shifter pin. Remove shifter pin and remove shifter knob.

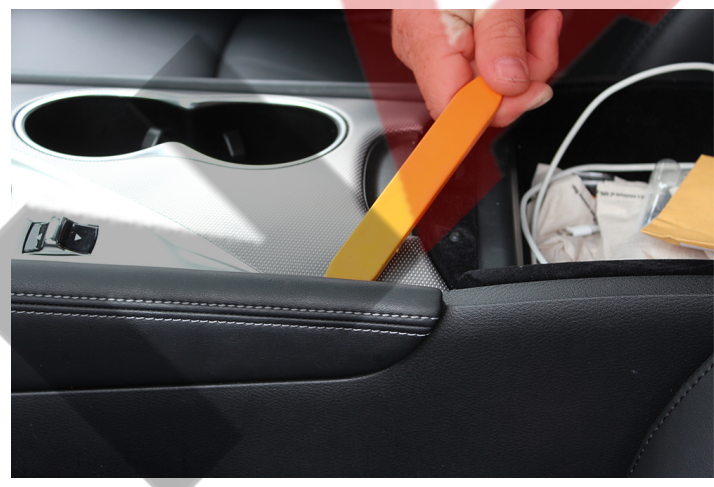

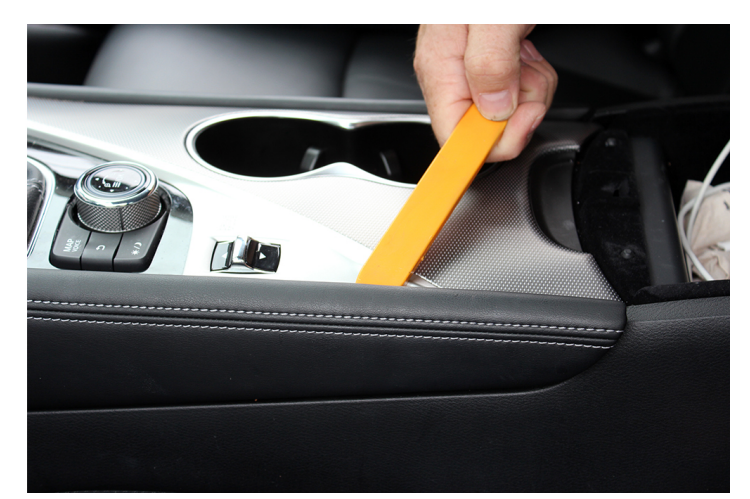

Pry out **left** trim panel on the center console trim. Pull gently towards the rear of the vehicle.

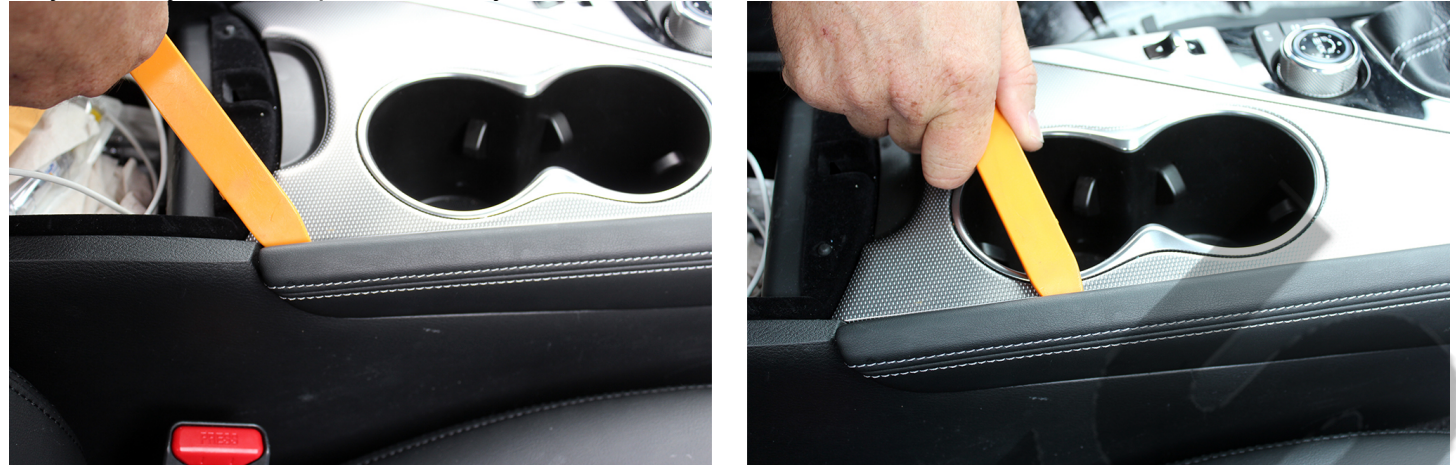

Pry out **right** trim panel on the center console trim. Pull gently towards the rear of the vehicle.

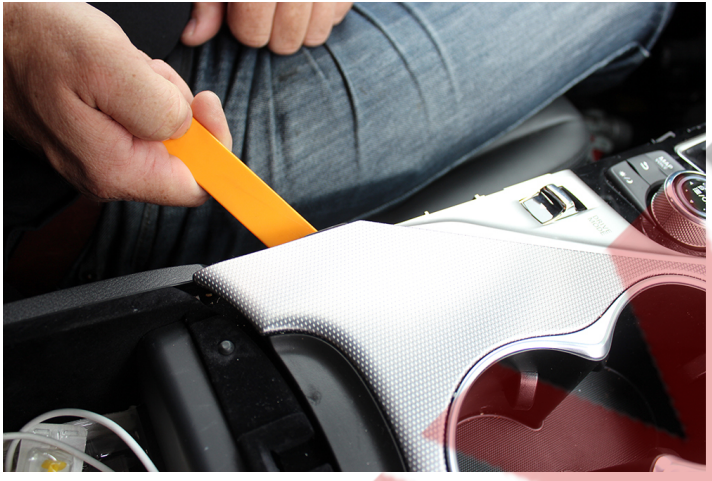

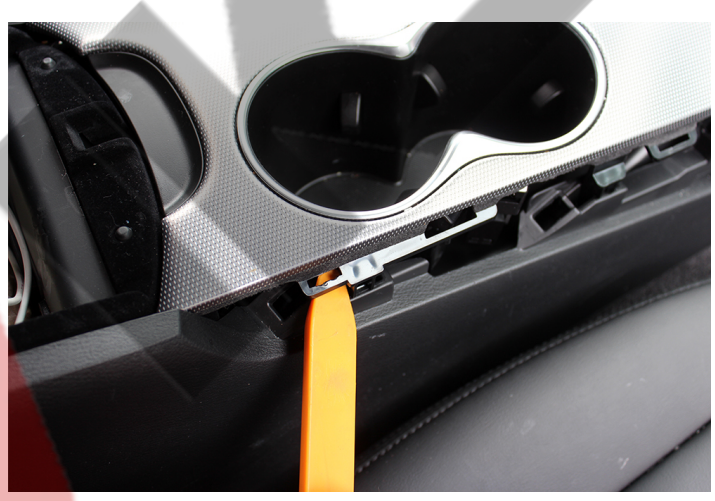

Pry out cup holder trim / center console trim panel. Pull gently towards the rear of the vehicle.

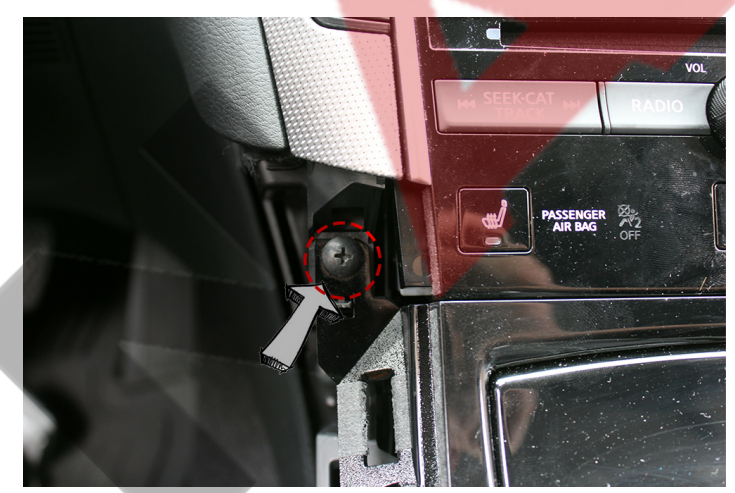

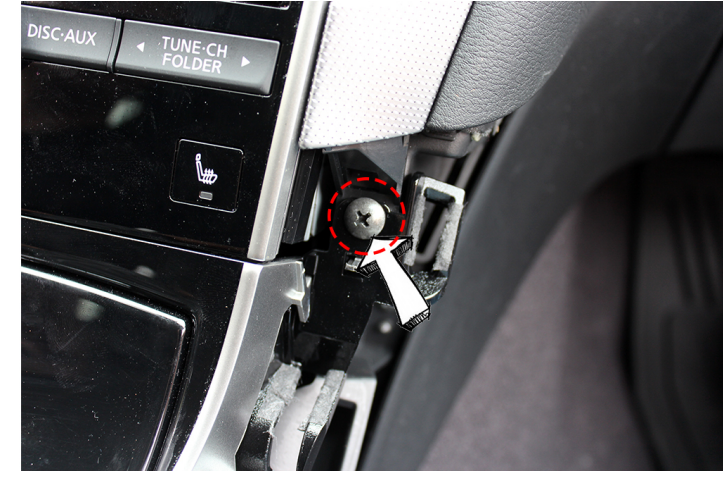

Unfasten two (2) Philips screws one (1) on each side beside heated switch.

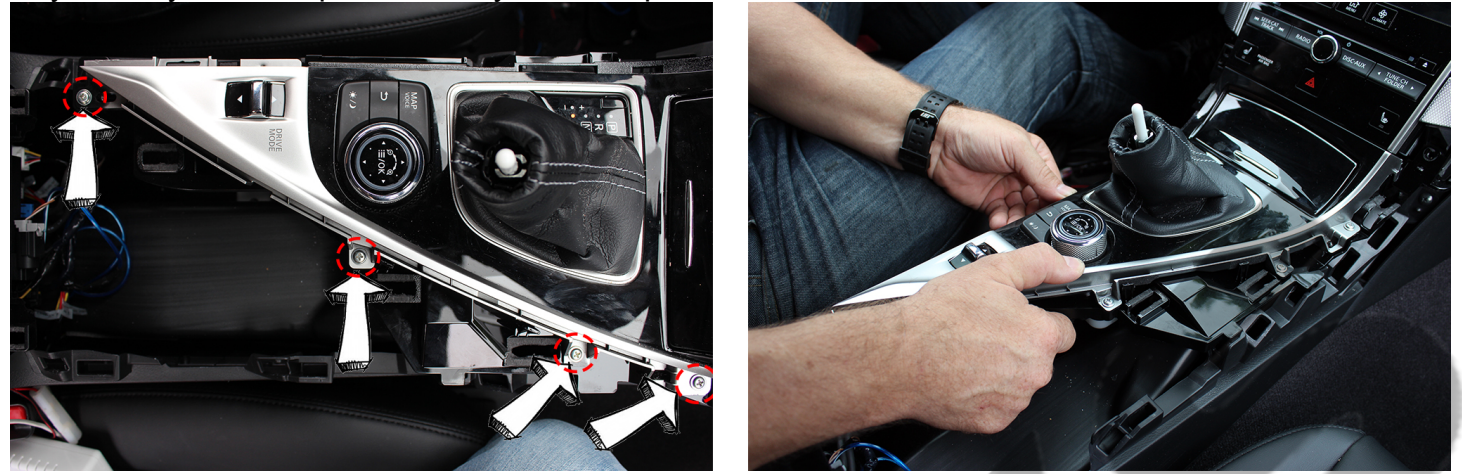

Unfasten **four** (**4**) screws securing shifter / center console trim panel. Disconnect **one** (**1**) connector under panel.

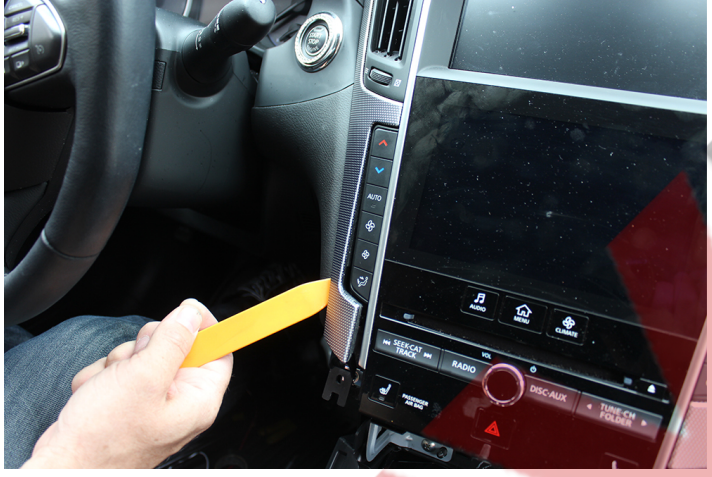

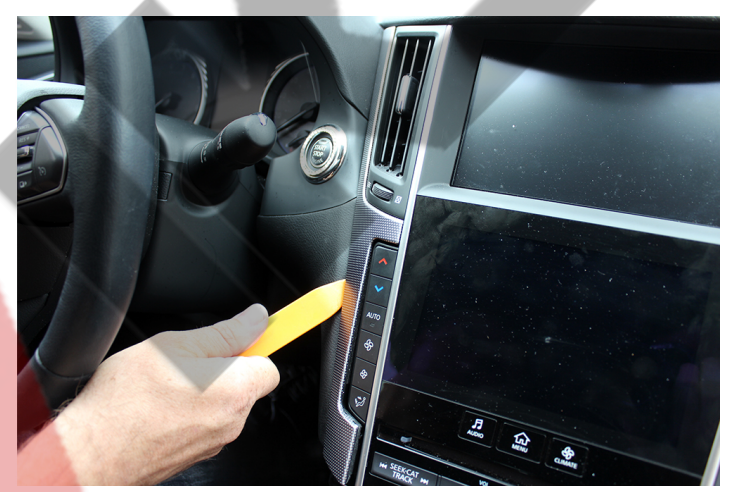

Pry out left AC vent / dash trim panel.

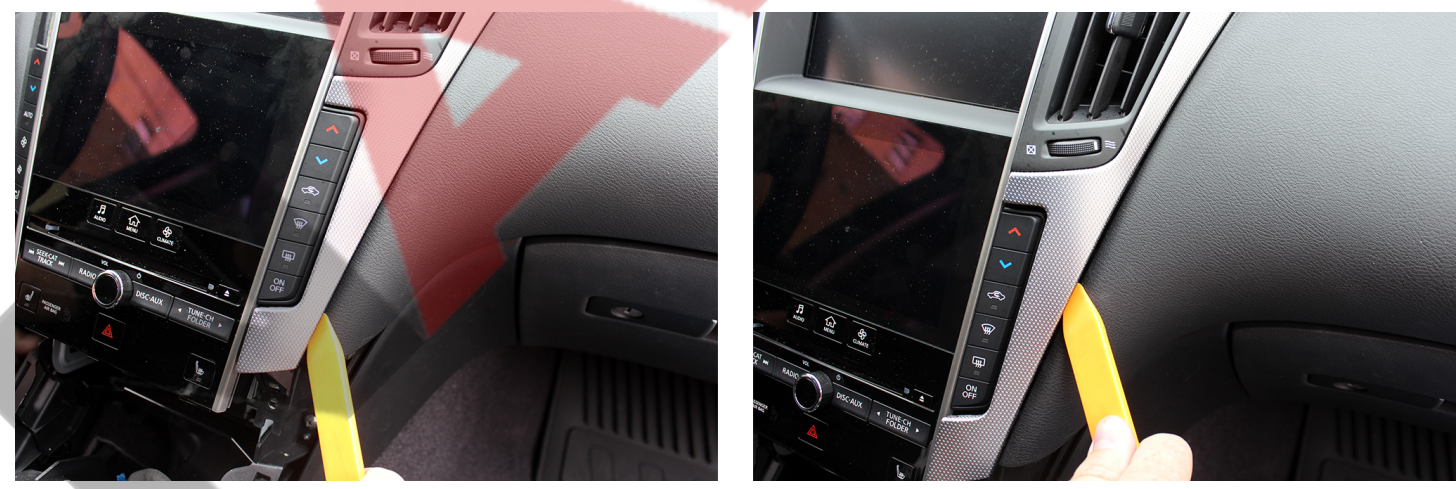

Pry out right AC vent / dash trim panel.

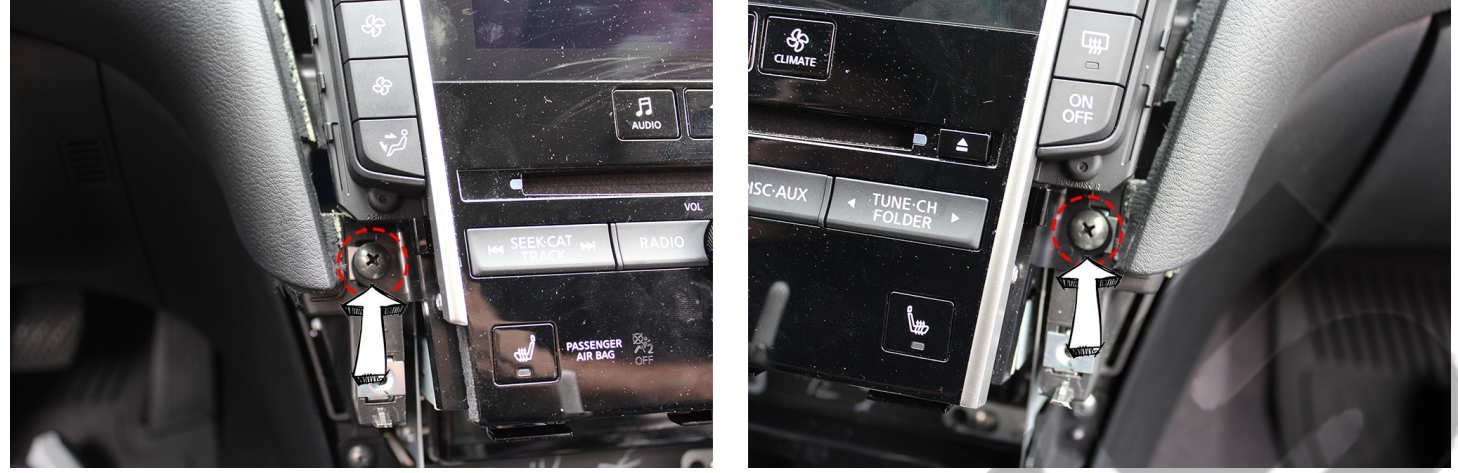

Unfasten two (2) Philips screws, one (1) on each side of the radio below the side buttons.

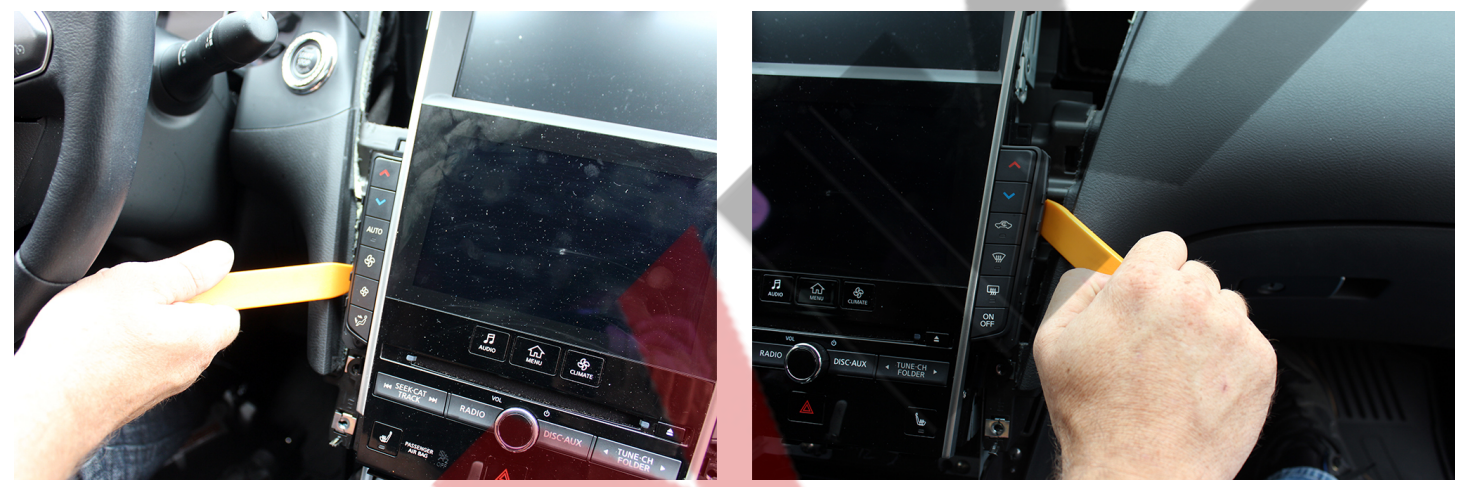

Pry out middle screen / dash trim panel.

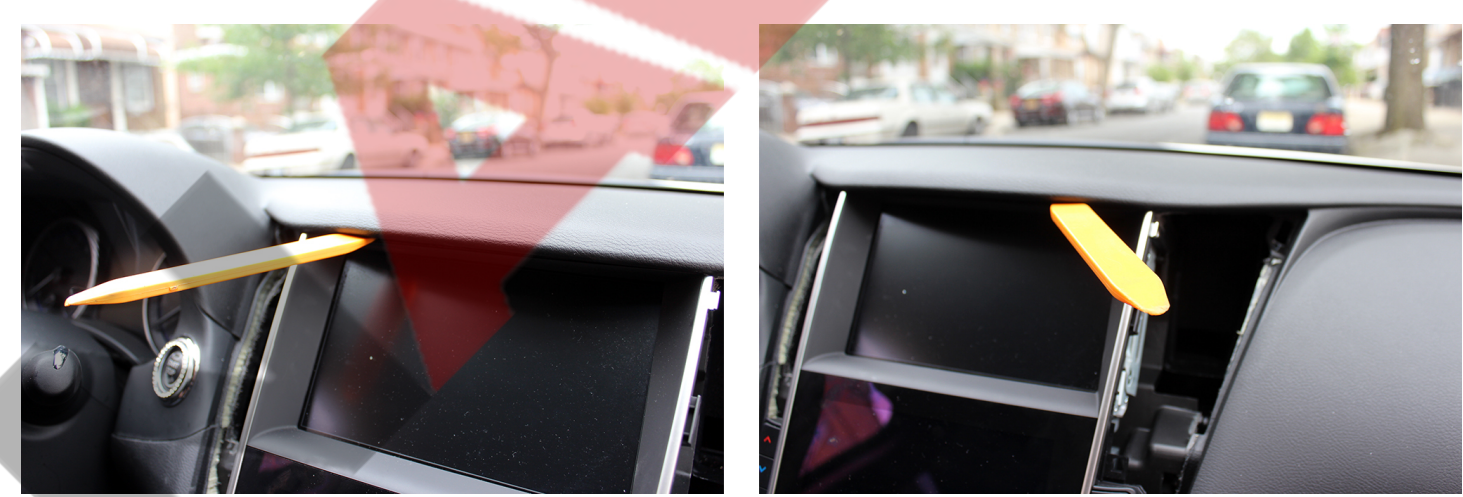

Pry out bottom screen / dash trim panel. Top screen is separate from bottom screen / dash trim panel. Disconnect **three** (3) connectors on the back side of bottom screen / dash trim panel.

# **BYPASS CONNECTS BEHIND THE TOP SCREEN.**

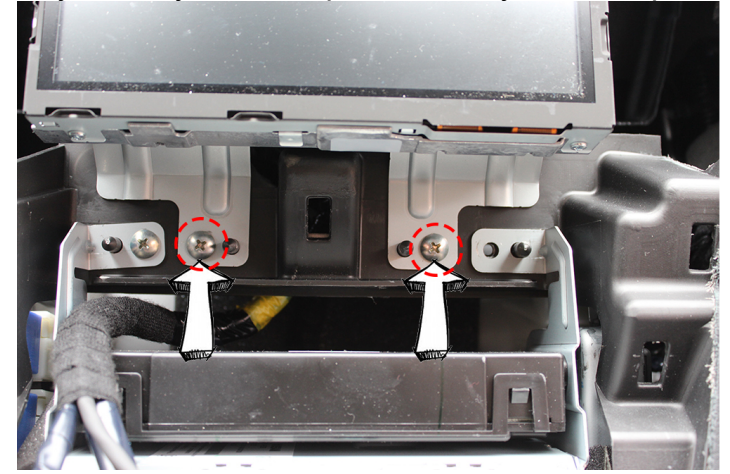

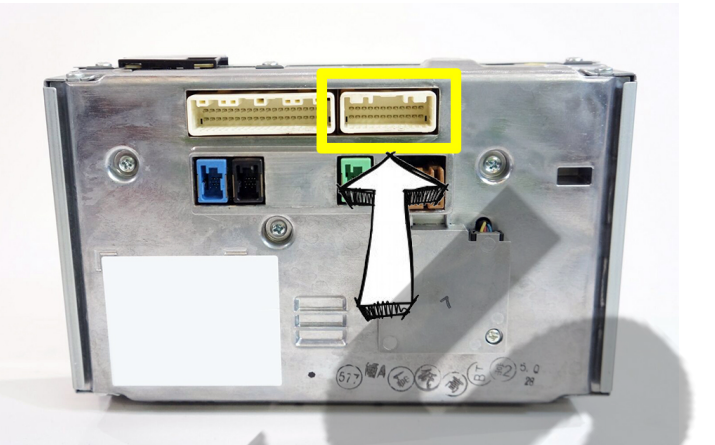

- 1. Unfasten two (2) Philips screws securing the top screen.
- 2. Disconnect **OEM 24 pin** plug, combine with provided plug & play harness.
- 3. Reconnect remaining end of the plug & play harness behind the screen.

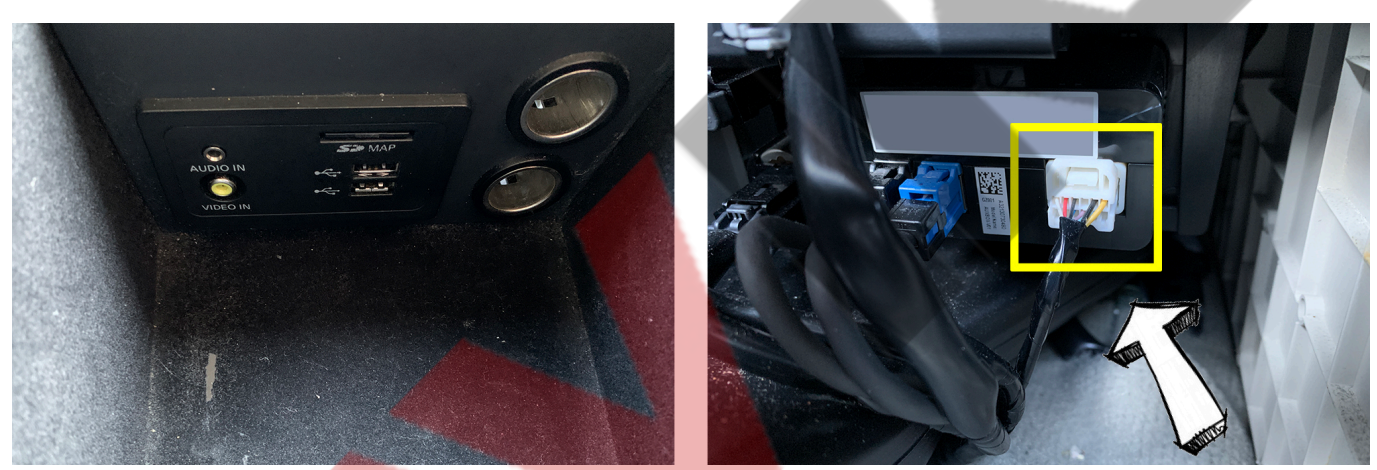

Connect **12-pin** plug with **RCAs** under AV input which is located in the armrest. Make sure it is connected directly to the AV input plug as there are few similar plugs in that area.

## CarPlay / Android Auto Connection:

- 1. Connect wire with **4-pin** plug to receptacle labeled "**UART**" on the CarPlay interface.
- 2. Connect microphone to receptacle labeled "MIC", mount in a decent district location.

## AV Input Full Screen:

- 1. Press settings on the bottom screen.
- 2. Press "Audio" then press "AUX Setting".
- 3. Press "AUX Image Display" change it from "Normal" to "Wide".

## Apple CarPlay:

- 1. Wired is preferred over wireless for CarPlay.
- 2. Do not select the "AUX" input from the second screen as the source.
- 3. Press "AUX" button under the middle screen a few times till you reach the AV input.
- 4. Connect smartphone to USB on interface and select CarPlay.
- 5. Give CarPlay permission to connect to smartphone.

Tech Support # (718) 797 9414

Monday - Friday 10am - 6pm, Saturday 10am - 4pm

- 6. Use joystick by shifter to navigate thru CarPlay menu: turn left, turn right, press down to make selection.
- 7. Press down on Joystick for three (3) seconds to summon Siri.
- 8. To get back to OEM menu and disable CarPlay press "Radio" or "Map" button.

#### Android Auto: Wired ONLY

- 1. Do not select the "AUX" input from the second screen as the source.
- 2. Press "AUX" button under the middle screen a few times till you reach the AV input.
- 3. Use joystick by shifter to navigate thru CarPlay menu: turn left, turn right, press down to make selection.
- 4. Navigate and select "Bluetooth".
- 5. Follow on screen direction to connect Smartphone to Android Auto interface.
- 6. Connect smartphone to USB.
- 7. Android auto will start.
- 8. To get back to OEM menu and disable CarPlay press "Radio" or "Map" button.

#### Wireless CarPlay:

- 1. Use joystick to navigate and select "Settings".
- 2. Scroll down and select "System".
- 3. Select "Factory Mode" and enter password "688612".
- 4. Scroll to "Factory Settings" and select "iPhone Link Type".
- 5. Scroll to "Wireless CarPlay" press down on joystick to select.
- 6. If you'd like to go back to wired redo steps 1-4 and select "USB CarPlay".
- 7. Do not changes any other settings.
- 8. Make sure to hit "Apply".
- 9. Click arrow back on the top right corner, then navigate to reboot.

#### Wireless CarPlay:

- 1. Use joystick to navigate and select "Bluetooth".
- 2. Follow on screen direction to connect Smartphone to CarPlay interface.